## 居住证申领线上办理流程解说

1. 微信关注公众号"上海公安人口管理"

- 4. 申请人本人"实名认证"

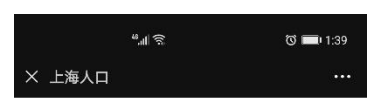

| 未知身份 |  |
|------|--|
| 前去认证 |  |

| 3.  | 点击    | "个           | 人中, | 心" | ,        |  |
|-----|-------|--------------|-----|----|----------|--|
|     |       | <u>تة ال</u> |     |    | ଷ 🔲 1:38 |  |
| < _ | 上海公安人 | 、口管理         |     |    |          |  |
|     |       |              |     |    |          |  |
|     |       |              |     |    |          |  |
|     |       |              |     |    |          |  |
|     |       |              |     |    |          |  |
|     |       |              |     |    |          |  |
|     |       |              |     |    |          |  |
|     |       |              |     |    |          |  |
|     |       |              |     |    |          |  |
|     |       |              |     |    |          |  |
|     |       |              |     |    |          |  |
|     | 相关人业  | 络            |     |    |          |  |
|     | 我的业务  | ÷            |     |    |          |  |
|     | 业务办理  | 2            |     |    |          |  |
|     | A1.00 | -            |     |    |          |  |
| C   | TX#1  |              |     |    |          |  |
|     | = 业务  | 办理           | 告知单 |    | 便民服务     |  |
|     | <     | 1            | 0   |    |          |  |
|     |       |              |     |    |          |  |

## 5. 按要求填报

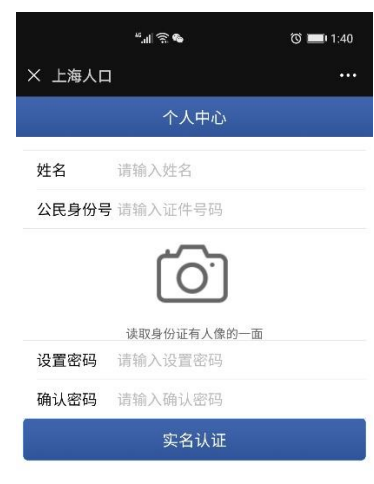

< ○ □

| 6.进行人脸识别 ,完成实名认证                        | 7. 点击业务办理,完成实有人口信息自主申报                                                                                                    |
|-----------------------------------------|----------------------------------------------------------------------------------------------------|
| <sup>44</sup> .ul ବ୍ଲ 🐁 🕜 🖿 1:42        | <sup>#</sup> all 중 Ծ <b>■</b> ) 1:43                                                                                                    |
| 〈 人脸识别信息确认                              | × 上海人口 …                                                                                                    |
|                                         | 人口业务                                                                                                    |
| ▲ 上海公安人口管理 申请使用                         | 「」 「」 」 」 」 」 」 」 」 」 」 」 」 」 」 」 」 」 」 」 」 」 」 」 」 」 」 」 」 」 」 」 」 」 」 」 」 」 」 」 」 」 」 」 」 」 」 」 」 」 」 」 」 」 」 」 」 」 」 」 」 」 」 」 」 」 」 」 」 」 」 」 」 」 」 」 」 」 」 」 」 」 」 」 」 」 」 」 」 」 』 』 』 』 』 』 』 』 』 』 』 』 』 <th』< th=""> 』 』 <th』< th=""></th』<></th』<> |
| 人脸识别验证你的身份信息,请确<br>保为 何   本人操作          | 息查询                                                                                                    |
|                                         |                                                                                                    |
| ⑦ 你同意服务提供者及随讯使用并传送相关数据用于身份核验。查看<br>协议详情 | 身份证照片查询 申请开票 实有人口信息自主申报                                                                                                    |
|                                         |                                                                                                    |
| 下一步                                     |                                                                                                    |
|                                         |                                                                                                    |
|                                         |                                                                                                    |
|                                         |                                                                                                    |
|                                         | 如過版信网上元法加速等问题,活住此並另可主<br>街镇社区事务受理服务中心咨询办理;户籍业务<br>(律师户籍(居住)信息查询)可至公安派出所咨                                                                                                    |
|                                         | 询办理。                                                                                                    |
|                                         |                                                                                                    |
| 投诉                                      |                                                                                                    |
|                                         |                                                                                                    |

8. 按要求填报,上传本人正面照(涉及学生的地址为邯郸路 220 号 102 室,涉及教师和教师家属的为学校教师公寓的地址,涉及务工人员为国年路 270 弄 X 号 XXX 室,或符合上报的其他地址)

|         | ".ill ରି 🍖   | ত 📖 1:47 |
|---------|--------------|----------|
| × 上海人口  |              |          |
| < 5     | 实有人口信息自主     | 申报       |
| (〇) 申请人 | 、信息          |          |
| 人员类别    |              | 来沪人员 >   |
| 姓名      | 何            |          |
| 公民身份号码  | 马 340822 👘 🖷 | érite -  |
| 性别      |              | 女〉       |
| 居住地路名   | 邯郸路          |          |
| 居住地详址   | 220号102室     |          |
| 居住事由    |              | 务工 >     |
| 手机号码    | 请输入手机号码      |          |
| 材料信息    |              |          |
| *个人照片   |              |          |
|         | 提交           |          |
| <       | 1 0          |          |

9. 完成实有人口信息自主申报,等待 3-5 个工作日,有关工作人员可能会电话联系申请 人,允许申报后点击"业务办理","居住证办理","居住登记"。如没有工作人员联系, 可自行申报后续业务。

| " <sub>.</sub> .⊪ ଲ ୯ 💷 1:38 | ".til 🤶                        | ত 💼 1:43                     | 42     | 11 A 4         | ୖ 💷 1:52 |
|------------------------------|--------------------------------|------------------------------|--------|----------------|----------|
| 〈 上海公安人口管理 …                 | × 上海人口                         |                              | × 上海人口 |                |          |
|                              | 人口业务                           |                              | <      | 居住证办理          |          |
|                              | 居住证办理<br>日報业务                  | <b>全</b><br>律师户籍(居住)信<br>息查询 | 居住登记   | <b>会</b> 居住证申请 |          |
|                              | 月<br>身份证照片查询 申请开票              | 第二日<br>家有人口信息自主申<br>报        |        |                |          |
|                              |                                |                              |        |                |          |
|                              |                                |                              |        |                |          |
| 相关人业务                        |                                |                              |        |                |          |
| 我的业务                         | 如遇微信网上无法办理等问题<br>街镇社区事务受理服务中心咨 | ,居住证业务可至<br>询办理;户籍业务         |        |                |          |
| 业务办理                         | (律师户籍(居住)信息查询)<br>词办理。         | 可至公安派出所咨                     |        |                |          |
| 个人中心                         |                                |                              |        |                |          |
| □ ■ 业务办理 告知单 便民服务            |                                |                              |        |                |          |
| < ○ □                        | 0 Þ                            |                              | 4      | 0 1            |          |

10. 等待 3-5 个工作日后,公众号会向申请人发送审批结果。如审批通过,申请人可点 击业务办理中的"我的业务",点击"居住登记(审批通过)",再点击"居住登记凭证下 载",自行保存打印居住登记备用。

|                    | "l 🗟 🚺 🕲 🚾 | ଷ 💷 ା 10:47 | "ଶା ରି 🖬 🕢 💆 🔯 💷 10:48                   |
|--------------------|------------|-------------|------------------------------------------|
| × 上海人口             |            |             | × 上海人口 ···                               |
|                    | 我的业务       |             | < 居住登记                                   |
| 居住登记<br>审批通过       |            | 2020-07-30  | 情况如下:审核通过,请至街道社区事务受理中心或自行下载,<br>打印居住登记凭证 |
| <b>自主申报</b><br>已采集 |            | 2020-07-15  | 姓名                                       |
|                    |            |             | 公民身份号码                                   |
|                    |            |             | 民族                                       |
|                    |            |             | 性别 🔹 >                                   |
|                    |            |             | 户籍地行政区划                                  |
|                    |            |             | 户籍地详址 🟴 💵 💷 📕 📭                          |
|                    |            |             | 居住地路名                                    |
|                    |            |             | 居住地详址                                    |
|                    |            |             | 居住事由                                     |
|                    |            |             | 居住证明类别                                   |
|                    |            |             | 手机号码                                     |
|                    |            |             | 代办人信息                                    |
| 1                  | 0          |             | 与申报人关系 请选择 〉                             |

## 10. 完成"居住登记"满6个月后,点击"居住证申请",申领居住证

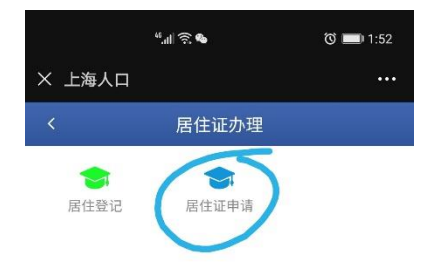

| $\triangleleft$ | 0 |  |
|-----------------|---|--|
|                 |   |  |